## コンフィット・サブミッションによる研究発表申込みマニュアル

平成 29 年度開催の第 60 回大会から、研究発表申込みのシステムが変更されました。大きな変更点は、演題情報(発表者や発表内容に関する情報)を入力する前に、アカウントを作成しなくてはならなくなったことです。 一度アカウントを作成すれば、演題情報の続きを入力したり、修正をしたり、取り消したりするときにはアカウ ントを作成する必要はありません。

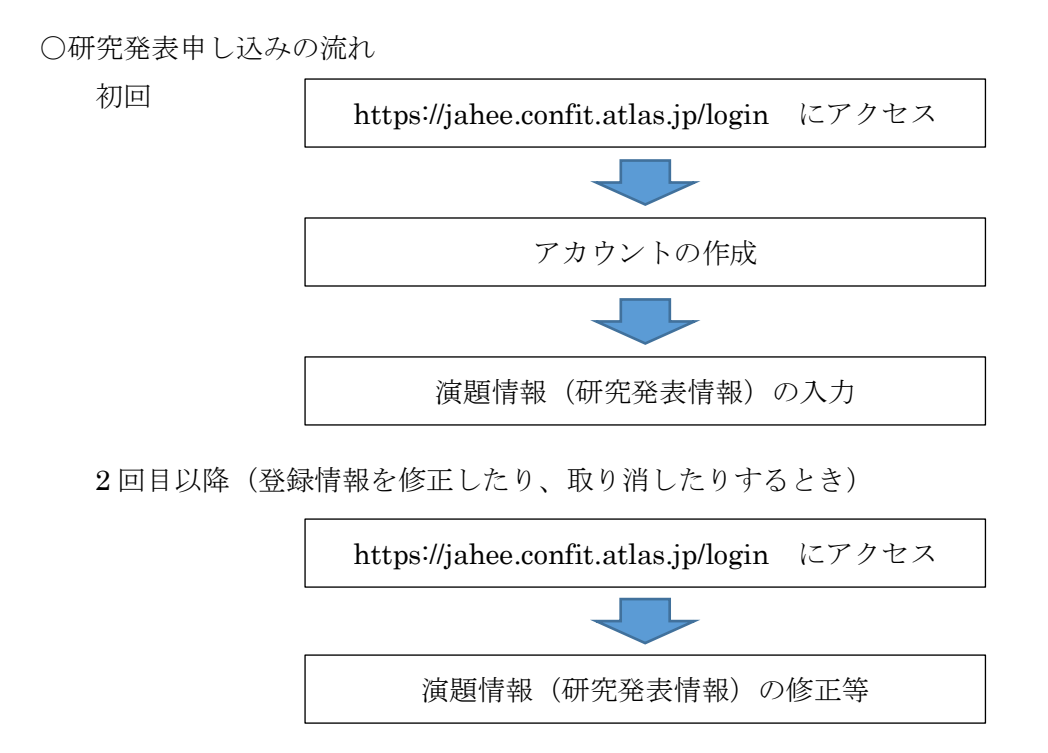

※一つのアカウントで5件まで研究発表を登録することができます。

○入力に当たっての注意事項

JIS 第1、第2水準で規定されている文字以外は使用できません(人名も含む)。特に次の機種依存文字は 正常に表示されないうえ、データ共有の面で重大な支障を生じます。間違って使用された場合、学会では修正 をいたしかねますので、ご了承ください。

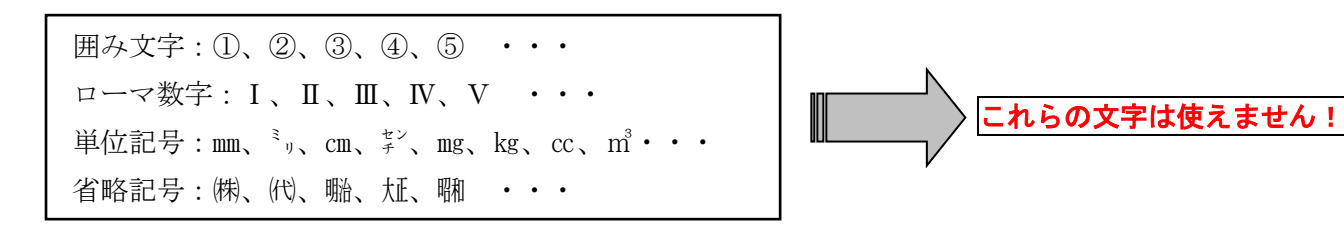

※以下の全角記号は使用可能です。(JIS 第 1、第 2 水準で規定されている) →←↑↓%‰Å+−±×÷=≠≒≡≦≧∞∞∞ ⊆⊇⊂⊃∪∩∧∨αβγδεζηθικλμν ○入力期限の厳守

#### 第60回大会の入力期間は 2017 (平成29) 年4月1日 (土) 14 時~4月8日 (土) 12 時 です。

締め切り間際の登録は混雑が予想されトラブルの原因になりますので極力避けてください。入力には意外と時 間がかかり、締め切り時刻には強制的にシャットアウトされますので、締切日前日までに登録することをお勧め します。

入力中にシャットアウトされた申し込みはいかなる理由があっても受付いたしかねます。

#### また、締め切り後の修正もいかなる理由があっても受付いたしかねます。

○発表資格について

本学会員であり、所定の年会費を納入済みであることが発表資格です。

1) 正会員・学生会員・海外会員

2016(平成 28)年度会費を納入していること。未納の方は3月末日までに必ずお振込みください。共同研究者についても同様です。

2) 非会員で発表予定の方

2月24日(金)までに入会申込書を学会事務局までお送りください。理事会で入会が承認された後に、振込用紙をお送りしますので、3月末日までに2017(平成29)年度会費を必ずお振込みください。 共同研究者についても同様です。

3) 賛助会員の組織等の方で研究発表される方で個人会員(正会員,海外会員)になっていない方

2月24日(金)までに入会申込書を学会事務局までお送りください。理事会で入会が承認された後に、振込用紙をお送りしますので、3月末日までに2017(平成29)年度会費を必ずお振込みください。 共同研究者についても同様です。

事務局で発表資格を確認し、研究発表者、共同研究者に発表資格がない方がいらっしゃった場合、以下の二つの選択肢があります。どちらを選ぶかは事務局からお尋ねいたします。

①発表資格がない方を除いて研究発表を行う。

②研究発表の登録を取り下げる。

### 1. アカウントを作成する(初回のみ)

コンフィットサブミッションの日本家庭科教育学会第 60 回大会研究発表申込みサイトににアクセスしてくだ さい。

URLは https://jahee.confit.atlas.jp/login

| 1 - 1 | 次の画面が表示されます     | 最初に登録するときけ     | ♪ アカウントをお持ちでない方                         | をクリック |
|-------|-----------------|----------------|-----------------------------------------|-------|
|       | 八の西面の 次月 これのよう。 | A MCEM / SCCIA | C / / / / / / / / / / / / / / / / / / / |       |

してアカウントを作成してください。2回目からはログインIDとパスワードを入力してください。

| Confit                                                                                                    | へルプ                                                                                                    |
|----------------------------------------------------------------------------------------------------|----------------------------------------------------------------------------------------------------|
| Cconfit                                                                                                    | 日本家庭科教育学会第60回大会<br>日本家庭科教育学会                                                                                                    |
| 一般講演の投稿                                                                                                    |                                                                                                    |
| <b>滅遅登録線切:2017年4月8日(土)12:00 厳守</b><br>接切日以降の演題登録、登録情報修正、演題の取消は一切できません。                                                                                                    |                                                                                                    |
| ログイン<br>ログインID<br>ノスフード<br>                                                                                                    | <ul> <li>ログイン方法</li> <li>投稿には、アカウント登録が必要です、アカウントをお持ちでない方は、最初に左の「アカウントをお持ちでない方」より、アカウント登録をしてください。投稿期間がすぎるとアカウント登録はできません。</li> <li>その他の注意点</li> <li>アカウント登録後に確認メールが届かない場合は、メールアドレスの誤りが原因と考えられます。全角での入力、不要なスペース、ハイフン(・)とアンダーバー(_)、カンマ(・)とドット(.)の入力ミス等が考えられます。ご注意べたさい。</li> <li>キシステムは「SSL (Secure Sockets Layer)」と呼ばれる暗号温信技術を使用したうえでデータを送受信しています。入力された情報はサーバーに送信される際に、このSSLによって言意的暗号やにされます。そのため、外部の第三者にお客様の個人情報が読み取られることはありません。</li> </ul> |
| 推奨ブラウザ<br>本サイトは推奨ブラウザ以外では、正しくご利用できない場合があります。お持ちで<br>ください。<br>**スマートフォン、タブレットには対応していません。<br>• Microsoft Edge 最新版<br>• Internet Explorer 最新版<br>• Firefox 最新版<br>• Safari 最新版<br>• Chrome 最新版 | ない場合は、それぞれ無料でダウンロードできますので、インストールまたはパージョンアップしてご利用                                                                                                    |
|                                                                                                    |                                                                                                    |

## 【注意】

登録期間以外は上記画面にはなりません。

右のような画面です。

| Cconfit                                                                                                    | 日本东西科教台学会第60四大会<br>日本东西科教育学会                |
|----------------------------------------------------------------------------------------------------|---------------------------------------------|
| 一般講演の投稿                                                                                                    |                                             |
| 高温論録: 2017年4月1日(土)14:00 ~ 2017年4月9日(土)12:00                                                                                                    |                                             |
| ログイン方法                                                                                                    |                                             |
| 台場には、アカウント登録が必要です。アカウントをお押りてはい方は、単功に定め「アカウントをお押りではい方」より、アカウント登録をしてくださ<br>課店できません。                                                                                                    | い、投稿問題がすぎるとアカウント登                           |
| その他の注意点                                                                                                    |                                             |
| <ul> <li>アカウント登録時に発露シールが置かない場合は、メールアドレンの弊りが実際にされられます。会長での入力、不要なスペース、ハイフシハンとア<br/>入力の支援が予ちられます。ご覧をできない。</li> <li>キルスアルは185(Gave Source Lange) こ非利力が発展高に回点を実用したりまですークな登録品しています。入力されに見解出サーバーで<br/>が見号せたれます。そのため、外型の展生会に広ちなのの人類など使みおちれることはなりません。</li> </ul> | ンダーバーに3、カンマいとドット(30)<br>画品とれる際に、このSQLによって通信 |
| 推興ブラウザ                                                                                                    |                                             |
| ネライトは認識プラウザ以外では、正しくご利用できない場合があります。お供なていい場合は、それぞれ長時でダウンロードできますので、インストー<br>ください。<br>はスマートフォン、タブレットに体対応していません。                                                                                                    | ・ルまたはパージョンアップしてご利用                          |
| <ul> <li>Microsoft Edge 男気気</li> <li>Internal Topicon 覚知気</li> <li>Fathy (正常)</li> <li>Fathy (正常)</li> <li>Charmer 最近前</li> </ul>                                                                                                    |                                             |
| Cookie                                                                                                    |                                             |
| Conclusとは、ブラウザを通じて利用者のコンピュータに一時的にデータを保存させる仕組みです。ホリービスは、Conclusを利用しています。正しくご利<br>として利用してください。                                                                                                    | 号いただくためブラウザでCookieを有効                       |
| JavaScript                                                                                                    |                                             |
| キサイトでは、SeeaStript 生物用しています。正しくご利用いただくために、ご利用のブラウジの設定でSeeaStript 生物時にして利用してください。                                                                                                    |                                             |
| 日本原始相對軍爭会第60回大会<br>日本原始和国王会                                                                                                    | NAMO E-2000ERT\$422-                        |

# ください。

| Confit                                                                                                    |                             |                   |                                   |          |                  | ヘルプ                          |
|----------------------------------------------------------------------------------------------------|-----------------------------|-------------------|-----------------------------------|----------|------------------|------------------------------|
| Cconfit                                                                                                    |                             |                   |                                   |          |                  | 日本家庭科教育学会第60回大会<br>日本家庭科教育学会 |
| <ul> <li>アカウント登録 1. アカウント情報</li> </ul>                                                                                                    | 🖁 / 入カ   2. アカウント情報         | 長/確認 > 3.ア        | カウント情報 / 完了                       |          |                  |                              |
| アカウント情報 / 入力                                                                                                    |                             |                   |                                   |          |                  |                              |
| アカウンド情報を入力してください。                                                                                                    |                             |                   |                                   |          |                  |                              |
| マカウント情報                                                                                                    |                             |                   |                                   |          |                  |                              |
|                                                                                                    |                             |                   |                                   |          |                  |                              |
| F.S. (74)                                                                                                    | <b>日本語</b><br>姓<br>姓        |                   |                                   | <b>名</b> |                  | ]                            |
|                                                                                                    | English                     |                   |                                   |          |                  |                              |
|                                                                                                    | First                       |                   | <b>Middle (任意)</b><br>Middle (任意) |          | Family<br>Family |                              |
| 所認         (死)           記入府         大学統員等の場合:         ○○大学大学院○○研究           지         ス学院教員等の場合:         ○○大学大学院○○研究           지         ハマ病教員の場合:         ○○大学大学院○○学校           県立学校教員の場合:         ○○県○○立○○学校           企業等に所属の場合:         ○○株式会社 等 | 日本語 《颂<br>English 《颂        |                   |                                   |          |                  | ]                            |
| ふりがな(姓名) 👧                                                                                                    | 姓と名の闇に全角スペースを入<br>例)やまだ たろう | <b>い</b> カしてください。 |                                   |          |                  |                              |
| メールアドレス 修繕                                                                                                    |                             |                   |                                   |          |                  |                              |
| 郵便番号 2019                                                                                                    | 例:123-1234                  |                   |                                   |          |                  |                              |
| 住所必須                                                                                                    |                             |                   |                                   |          |                  |                              |

| 電話番号 修務                      | 例:03-1234-5678                                                             |  |
|------------------------------|----------------------------------------------------------------------------|--|
| 内線番号                         | 例:1234                                                                     |  |
| FAX番号                        | 例:03-1234-5678                                                             |  |
| 事務局へのコメント                    |                                                                            |  |
| その他連絡先                       | 土日祝日でも連絡がとれる電話番号またはメールアドレスをご記入ください。<br>上記登録の連絡先で土日祝日も連絡可能でしたら、記入の必要はありません。 |  |
| ログイン情報                       |                                                                            |  |
| ログインID 🐹                     | ログインIDは32文字以内の半角数字で入力してください。                                               |  |
| パスワード छ                      | /<br>パスワードはログインする際に必要です。8文字以上32文字以内の半角数字で入力してください。                         |  |
| パスワード(確認) 🗭                  |                                                                            |  |
|                              | ログインへ戻る                                                                    |  |
| 日本家庭科教育学会第60回大会<br>日本家庭科教育学会 | 利用規約 データの使用に関するポリシー                                                        |  |
|                              | Provided by Atlas                                                          |  |

| 1-③ 次の画面が表示されますので、間違いが無ければ、 | 登録 | をクリックしてください。 |
|-----------------------------|----|--------------|
|-----------------------------|----|--------------|

戻る

間違いがあった場合は

をクリックして訂正してください。

| Cconfit         |                                                 |            | 日本家庭科教育学会第60回大会<br>日本家庭科教育学会 |
|-----------------|-------------------------------------------------|------------|------------------------------|
| アカウント登録 1.7     | アカウント情報 / 入力 🎐 2. アカウント情報 / 確認 🌛 3. アカウ         | フント情報 / 完了 |                              |
|                 |                                                 |            |                              |
| アカウント情報 / &     | 在記                                              |            |                              |
| 登録内容を確認して登録してくだ | さい.                                             |            |                              |
|                 |                                                 |            |                              |
| アカウント情報         |                                                 |            |                              |
| 氏名              | 佐賀 太郎<br>Tarou saga                             |            |                              |
| 所属              | 佐賀大学教育学部<br>Saga University Faculty of Pedagogy |            |                              |
| ふりがな (姓名)       | さが たろう                                          |            |                              |
| メールアドレス         | nakanisy@cc.saga-u.ac.jp                        |            |                              |
| 郵便番号            | 840-8502                                        |            |                              |
| 住所              | 佐賀市本庄町1                                         |            |                              |
| 電話番号            | 0952-28-8381                                    |            |                              |
| 内線番号            |                                                 |            |                              |
| FAX番号           |                                                 |            |                              |
| 事務局へのコメント       |                                                 |            |                              |
| その他連絡先          |                                                 |            |                              |
| ログイン情報          |                                                 |            |                              |
| ログインID          |                                                 |            |                              |
| パスワード           |                                                 |            |                              |
|                 |                                                 |            |                              |

1-④ 次の画面が表示されます。

登録したメールアドレスに「【日本家庭科教育学会第60回大会】メールアドレス本登録のお願い」という表題のメールが届きます。

| Confit                                                                                                    | ヘルプ ログアウト                                                      |
|----------------------------------------------------------------------------------------------------|----------------------------------------------------------------|
| Cconfit                                                                                                    | 日本家庭科教育学会第60回大会<br>佐賀 太郎<br>島 アカウンド情報 島 パスワード変更<br>ジ メールアドレス変更 |
| トップ                                                                                                    |                                                                |
| <ul> <li>メールアドレス登録未完了<br/>現在、メールアドレスは仮登録状態です。<br/>確認メールを「シーレー」@@ シールマドレスを本登録してく<br/>リンクの有効期限は24時間です。メール受信には数分かかる場合があります。</li> <li>5分以上メールを受信できない場合は、以下の原因が考えられます。</li> <li>メールアドレスに変更してください。(メールアドレス変更)</li> <li>メールアドレスに変更してください。(メールアドレス変更)</li> <li>メールソフトの自動振り分けで想定外のフォルダやスパムフォルダに振り分けされた<br/>メールボックスを検索してメールを確認してください。</li> </ul> |                                                                |
| 投稿状况                                                                                                    |                                                                |
| メールアドレスの登録完了後に登録できます。<br>確認メールに記載されているリンクをクリックして、メールアドレスを本登録してください。                                                                                                    |                                                                |
| 演題登録:2017年4月1日(土)14:00 ~ 2017年4月8日(土)12:00                                                                                                    | (!)                                                            |
| ●現在、登録済み、登録途中の投稿はありません。新規登録するとここに登録状況が表示され、投稿期間中は登録内容をいつでも修正・差替できます。                                                                                                    | ţ.                                                             |
|                                                                                                    |                                                                |
| 日本家庭科教育学会第60回大会<br>日本家庭科教育学会                                                                                                    | 利用規約 データの使用に関するポリシー                                            |
| Cconfit                                                                                                    |                                                                |

Provided by Atlas

1-⑤ メールに示された URL にアクセスすると次の画面が表示されます。

「同意する」のチェックボックスをクリックし、 新規登録 をクリックして下さい。

| <ul> <li>         でたの前式         <ul> <li>トップ             </li> <li>メールアドレスを未登録しました。<br/>今後、このメールアドレス死にメールが送信されます。         </li> <li>没稿状況             </li> <li> </li> <li>2017年4月1日(土)14:00 ~ 2017年4月8日(土)12:00             </li> <li> </li> <li></li></ul></li></ul> | 本意料教育学会第60回大会<br>スポ<br>アカウンド情報 ロバスワード変更<br>メールアドレス変更 |
|----------------------------------------------------------------------------------------------------|------------------------------------------------------|
|                                                                                                    | (j)<br>(!)                                           |
| メールアドレスを木登録しました。         今後、このメールアドレス知にメールが送信されます。         投稿(状況)         遠題登録:2017年4月1日(土)14:00 ~ 2017年4月8日(土)12:00         ●現在、登録済み、登録途中の投稿はありません。新規登録するとここに登録状況が表示され、投稿期間中は登録内容をいつでも修正・差替できます。         新規登録         ・新規登録         空信には、以下の項目への同意が必要です。内容をご確認のうえ、同意いただける場合、「同意する」をチェックして、「新規登録」から投稿を開始してく         ・予稿原稿の著作権は学会に帰属します。予稿原稿は、ホームページ、予稿集のDVD、その他電子媒体で公開されます。         ・希望道ののプログラムにされない場合があります。ご希望に読えなかった場合でも、事務局からの違体はいたしかねます。                                                                                                    | (j)<br>(!)                                           |
| 投稿状況<br>遠聴登録:2017年4月1日(土)14:00 ~ 2017年4月8日(土)12:00<br>● 現在、登録済み、登録途中の投稿はありません。新規登録するとここに登録状況が表示され、投稿期間中は登録内容をいつでも修正・差替できます。<br>新規登録<br>投稿には、以下の項目への同意が必要です。内容をご確認のうえ、同意いただける場合、「同意する」をチェックして、「新規登録」から投稿を開始してく<br>・ 予稿原稿の著作権は学会に帰属します。予稿原稿は、ホームページ、予稿集のDVD、その他電子媒体で公開されます。                                                                                                    |                                                      |
| <ul> <li>演選登録:2017年4月1日(土)14:00~2017年4月8日(土)12:00</li> <li>9 現在、登録済み、登録途中の投稿はありません。新規登録するとここに登録状況が表示され、投稿期期中は登録内容をいつでも修正・差替できます。</li> <li>新規登録录</li> <li>投稿には、以下の項目への同意が必要です。内容をご確認のうえ、同意いただける場合、「同意する」をチェックして、「新規登録」から投稿を開始してく</li> <li>・ 予稿原稿の著作権は学会に得異します。予稿原稿は、ホームページ、予稿集のDVD、その他電子媒体で公開されます。</li> <li>・ 希望運動のブログラムにされない場合があります。ご希望に示えなかった場合でも、事務局からの連絡はいたしかねます。</li> </ul>                                                                                                    |                                                      |
| <ul> <li>●現在、登録済み、登録途中の投稿はありません。新規登録するとここに登録状況が表示され、投稿期間中は登録内容をいつでも修正・差替できます。</li> <li>新規登録</li> <li>         新規登録     </li> <li>         按篇には、以下の項目への同意が必要です。内容をご確認のうえ、同意いただける場合、「同意する」をチェックして、「新規登録」から投稿を開始してく     </li> <li>         予稿原稿の著作権は学会に帰属します。予稿原稿は、ホームページ、予稿集のDVD、その他電子媒体で公開されます。     </li> <li>         希望道のダブログラムにされない場合があります。ご希望に添えなかった場合でも、事務局からの違純はいたしかねます。     </li> </ul>                                                                                                    |                                                      |
| 新規登録<br>投稿には、以下の項目への同意が必要です。内容をご確認のうえ、同意いただける場合、「同意する」をチェックして、「新規登録」から投稿を開始してく<br>・ 予稿原稿の著作権は学会に得展します。予稿原稿は、ホームページ、予稿集のDVD、その他電子媒体で公開されます。<br>・ 希望温のダイログラムにされない場合があります。ご希望に添えなかった場合でも、事務局からの連絡はいたしかねます。                                                                                                    |                                                      |
| 投稿には、以下の項目への同意が必要です。内容をご確認のうえ、同意いただける場合、「同意する」をチェックして、「新規登録」から投稿を開始してく <ul> <li>予稿原稿の著作権は学会に帰属します。予稿原稿は、ホームページ、予稿集のDVD、その他電子媒体で公開されます。</li> <li>希望通りのプログラムにされない場合があります。ご希望に添えなかった場合でも、事務局からの連絡はいたしかねます。</li> </ul>                                                                                                    |                                                      |
|                                                                                                    | iàn.                                                 |
| ■ 同意する                                                                                                    |                                                      |
| 新規登録                                                                                                    |                                                      |
|                                                                                                    |                                                      |
| 3本家庭科教育学会第60回大会 利用<br>3本家庭科教育学会                                                                                                    | 約 デークの使用に限するゼリン。                                     |
|                                                                                                    | <u></u>                                              |

| 演  | 題情報の入力                                                                                         |                                                                                        |                                         |                               |                                                                |     |
|----|------------------------------------------------------------------------------------------------|----------------------------------------------------------------------------------------|-----------------------------------------|-------------------------------|----------------------------------------------------------------|-----|
| 1  | 前画面の                                                                                           | 新規登録                                                                                   | をクリックすると                                | 次の画面が表示さ                      | れます。                                                           |     |
| 示に | 従って <mark>演題情報</mark>                                                                          | <mark>を入力</mark> して下さい。入た                                                              | 力し終えたら                                  | Next (講演情報) 오                 | をクリックしてく                                                       | ださい |
|    | Confit                                                                                         |                                                                                        |                                         |                               | <i>へ</i> ルプ ログアウト                                              |     |
|    | Cconf                                                                                          | ït                                                                                     |                                         |                               | 日本家庭科教育学会第60回大会<br>佐賀 太郎<br>▲ アカウント情報 ≜ パスワード変更<br>⊠ メールアドレス変更 |     |
|    | 新規投稿                                                                                           | L. 著者・所属機関 🏷 2. 講演情報 🏷 3. 確認画面                                                         | 》 4. 完了                                 |                               |                                                                |     |
|    | 著者・所属機                                                                                         | 均                                                                                      |                                         |                               |                                                                |     |
|    | Ø到付きは、必須入力: 「所属機関情報」                                                                           | <b>頁目です。必ず入力してください。</b>                                                                |                                         |                               |                                                                |     |
|    | 著者の全ての所属機関を<br>ただし、各発表者の所属<br>※ 所属機関は最大10件<br>最大20 件まで登録でき。<br>機種依存文字は、使用境<br>例:○(株) ×(単)      | 記入してください。<br>機関は一力所とします。<br>まで登録できます。5件以上登録する場合は、[+]<br>ます。<br>境により文字化けしてしまうことがありますので、 | 所属記入機違加 ] で記入機を追加して<br>使用しないでください。省略記号は | こください。<br>全角文字の組み合わせで入力してください | l <sub>e</sub>                                                 |     |
|    | 1人 (内)<br>大学院教員等の場合 :<br>大学院教員等の場合 :<br>大学院教員の場合 :<br>小中高教員の場合 :<br>県立学校教員の場合 :<br>企業等に所属の場合 : | ○○大学○○学部<br>○○大学大学院○○研究科<br>○○県○○○○学校<br>○○県立○○学校<br>○○県立○○学校<br>○○株式会社 等              |                                         |                               | 四一時保存                                                          |     |
|    |                                                                                                |                                                                                        | 所展機問情報                                  |                               |                                                                |     |
|    | No                                                                                             |                                                                                        |                                         | English                       |                                                                |     |

| 例 | 00大学00学部 | OO Univ. Faculty of OO              |
|---|----------|-------------------------------------|
| 1 | 佐賀大学教育学部 | Saga University Faculty of Pedagogy |
| 2 |          |                                     |
| 3 |          |                                     |
| 4 |          |                                     |
| 5 |          |                                     |

+所属記入欄追加

### 著者情報

発表者と共同研究者全員の氏名を記入してください。
※ 著者情報は最大30人まで登録できます。5人以上登録する場合は[+ 著者記入様追加]で記入様を追加してください。
「会員区分/会員番号」には、会員区分と会員番号を間にスペースを入れて入力してください。
例:正会員の123456
※ 会員区分は以下から選んで入力してください。
正会員
字生会員
その他
発表者に発表者マークが表示されています。
著者はドラック&ドロップで並び替えできます。
※ 各発表者の所属機関は1箇所とします。2箇所以上選ばれた場合、プログラム等には最初に選ばれた所属機関を掲載いたします。

| ップで              |                                       |     | 氏名          |             |        |                                                        | (F±            |
|------------------|---------------------------------------|-----|-------------|-------------|--------|--------------------------------------------------------|----------------|
| 潜え               |                                       | 日本語 |             | English     |        |                                                        | (ice           |
|                  | 山田 太郎                                 |     | Taro Yamada |             |        | 1.00大学00学部                                             |                |
| 1                | 佐賀 太郎                                 |     | Tarou saga  |             |        | ◎ 1.佐賀大学教育学部                                           | 0              |
| 表者               | 会員区分/会員番号                             |     |             |             |        |                                                        |                |
| 2                | 姓                                     | 名   | First       | Middle (任意) | Family | (所属機関末選択)<br>石のボタンで機関を追加してください。<br>所属機関がない場合は、以下をチェックし | •              |
| 表者               | 会員区分/会員番号                             |     |             |             |        | てください。                                                 | U              |
|                  | 姓                                     |     | First       | Middle (任意) | Family | (所属機関未選択)<br>有のボタンで機関を追加してください。                        |                |
| - <b>3</b><br>表者 | 소=(7分/소=표명                            |     |             |             |        | 」 所属機関かない場合は、以下をチェックしてください。 □ 所属機関なし                   | 0              |
|                  | 프림스가/프림픽드                             |     |             |             |        |                                                        |                |
| 4                | 姓<br>                                 | 名   | First       | Middle (任意) | Family | (所属機関未選択)                                              | 0              |
| 衣着               | 会員区分/会員番号                             |     |             |             |        | 所属機関なし                                                 |                |
| 5                | 姓                                     | 名   | First       | Middle (任意) | Family | (所属視開未選択)<br>右のボタンで機関を追加してください。<br>所属機関がない場合は、以下をチェックし | •              |
| 表者               | 수름成分/수름폭문                             |     |             |             |        | てください。<br>回 所属機関なし                                     | U              |
|                  |                                       |     |             |             |        | ▼香有記入                                                  | NULENH         |
| 考                |                                       |     |             |             |        | 四一時                                                    | 保存             |
| *5               |                                       |     |             |             |        | 巴一時                                                    | 保存             |
| 考                |                                       |     | 1 %         | ップへ戻る       |        | 巴一時<br>Next (調演情報)                                     | 保存<br><i>↓</i> |
| 考庭科教             | 科教育学会第60回大 <i>会</i><br><sub>百字会</sub> |     | 1 **        | ップへ戻る       |        | ●一時<br>Next (講演情報)<br>利用規約 デークの使用に関する:                 | 保存<br>2<br>メ   |

2-② 次の画面が表示されます。注意事項をよく読んでを指示に従って入力して下さい。

入力し終えたら Next (講演情報) ● をクリックして下さい。

| Cconfit                                                                                                    |                                                                                                    | 日本家庭科教育学会第60回大会<br>佐賀 太郎<br>▲ アカウント情報 & パスワード変<br>図 メールアドレス変更 |
|----------------------------------------------------------------------------------------------------|----------------------------------------------------------------------------------------------------|---------------------------------------------------------------|
| ★ 新規投稿 1. 著者·所属機関 >                                                                                                    | 2. 講演演報  3. 確認画面  4. 完了                                                                                                    |                                                               |
| 講演情報                                                                                                    |                                                                                                    |                                                               |
| <mark>必須</mark> 付きは、必須入力項目です。必ず入力し                                                                                                    | してください。                                                                                                    |                                                               |
|                                                                                                    |                                                                                                    |                                                               |
| 演題情報                                                                                                    |                                                                                                    |                                                               |
|                                                                                                    |                                                                                                    | 四一時保                                                          |
| 登表形式 🕅                                                                                                    | 発表形式                                                                                                    |                                                               |
| HAKIDIN (100)                                                                                                    | 口頭                                                                                                    | •                                                             |
| ロ頭発表時のパワーポイント使用 🚧                                                                                                    | 使用する                                                                                                    |                                                               |
|                                                                                                    | 日本語 必須                                                                                                    |                                                               |
|                                                                                                    |                                                                                                    |                                                               |
|                                                                                                    |                                                                                                    |                                                               |
|                                                                                                    |                                                                                                    |                                                               |
| 题名                                                                                                    | 日本語 <b>1 U ×。 × T</b> x<br>佐賀県の家庭科                                                                                                    |                                                               |
| <b>題名</b><br>継続研究の場合であっても、日本原庭科教育学<br>会評論文投機規定に準り、「紙桜(筒2戦、第3<br>第)」の取いは避け、全1場桜(日本単立した現日                                                                                                    | 日本語                                                                                                    |                                                               |
| <b>題名</b><br>継続研究の場合であっても、日本家庭科教育学<br>会試論文投機規定に定じ、「続報(第2戦、第3<br>報)」の扱いは進け、各1場として独立した題目<br>を付し、それぞれ完結した内容の発表としてく<br>ださい。                                                                                                    | 日本語                                                                                                    |                                                               |
| <b>題名</b><br>継続研究の場合であっても、日本家庭科教育学<br>会認論文投稿規定に厚し、「続朝(第2朝、第3<br>朝)」の扱いは違け、各14月として独立した題目<br>を付し、それぞれ完裕した内容の発表としてく<br>ださい。                                                                                                    | 日本語                                                                                                    |                                                               |
| <b>題名</b><br>担続研究の場合であっても、日本家庭科教育学<br>会詳語文益機規定に導し、「続頼(第2時、第3<br>報)1の扱いは想け、各1幅として住立した題目<br>を付し、それぞれ見捨した内容の発表としてく<br>ださい。                                                                                                    | 日本語                                                                                                    |                                                               |
| <b>題名</b><br>継続研究の場合であっても、日本家庭料教育学<br>会裁論文投機規定に定じ、「続朝(第2戦、第3<br>報)」の扱いは進け、各1場として独立した題目<br>なけり、それぞれ完結した内容の発表としてく<br>ださい。                                                                                                    | 日本語                                                                                                    |                                                               |
| <b>題名</b><br>総統研究の場合であっても、日本家庭科教育学<br>会試験文投稿規定に導し、【統領(第2時、第3<br>例)〕の扱いは違し、全は差して生むしで3週<br>を付し、それぞれ完結した内容の発表としてく<br>ださい。                                                                                                    | 日本語                                                                                                    |                                                               |
| <b>題名</b><br>根紙研究の場合であっても、日本家庭科教育学<br>会試論文投稿規定に準じ、「紙報(第2報、第3<br>報)」の扱いは進け、各1場として独立した理目<br>を付し、それぞれ完結した内容の発表としてく<br>ださい。                                                                                                    | 日本語<br>B I U X, X <sup>*</sup> Ix<br>佐賀県の家庭科<br>English (変)<br>B I U X, X <sup>*</sup> Ix<br>Home Economics Education of Saga Pref.<br>日本語<br>B I U X, X <sup>*</sup> Ix                                                     |                                                               |
| <ul> <li>         選名<br/>組織研究の場合であっても、日本泰雄科教育学         会試論文程機規定に導じ、「機器(第2報,第3         報))の扱いは違け、各1場としてた立した理         を付し、それぞれ完結した内容の発表としてく         ださい。     </li> <li>         副題名<br/>副題名の前にハイブン(一)やコロン(:)な         どは付けないでください。     </li> </ul>                                                                                                    | 日本語<br>B I U x, x* Ix<br>住賀県の家庭科<br>English (変)<br>B I U x, x* Ix<br>Home Economics Education of Saga Pref.<br>日本語<br>B I U x, x* Ix                                                                                         |                                                               |
| <ul> <li>         超名<br/>批紙研究の場合であっても、日本家庭科教育学         会試験な投稿機定に違し、「紙箱(構立構、第3         報) 3 のあいは違し、5 注意していた立した理習         を付し、それぞれ完結した内容の発表としてく         ださい。     </li> <li>         副題名         副題名の前にハイブン (一) やコロン (:) な         どは付けないでください。         が:             ~ (4見の小学との意識             ~ (4見の小学との意識             ~ (4見の小学との意識             ~ (4見の小学との意識             ~ (4見の小学との意識             ~ (4見の小学との意識             ~ (1) (4)         </li> </ul> | 日本語                                                                                                    |                                                               |
| 題名         根紙研究の場合であっても、日本家庭科教育学         金誌論文絵儀規定に準じ、「紙報【記録】         報)」の扱いは進け、各1場として独立した理習を付し、それぞれ完結した内容の発表としてく<br>ださい。         副題名の朝にハイフン(ー)やコロン(:)な<br>どは付けないでください。         例:         〇 A県の小学生の意識         × - A県の小学生の意識                                                                                                    | 日本語<br>B I U X, X <sup>*</sup> I,<br>佐賀県の家庭科<br>English (変)<br>B I U X, X <sup>*</sup> I,<br>Home Economics Education of Saga Pref.<br>日本語<br>B I U X, X <sup>*</sup> I,<br>English<br>English<br>B I U X, X <sup>*</sup> I, |                                                               |
| <ul> <li> <b>超名</b><br/>世紙研究の場合であっても、日本家庭科教育学         会裁判         う及いははし、気は長して陸立した第三         を付し、それぞれ完結した内容の発表としてく         ださい。     </li> <li> <b>副題名</b><br/>副題名の前にハイブン(一)やコロン(:)な         どは付けないでください。<br/>が<br/>で         本 へ名県の小学生の意識<br/>× : A県の小学生の意識         </li> </ul>                                                                                                    | 日本語<br>B I U X, X <sup>*</sup> I,<br>佐賀県の家庭科<br>English 砂倉<br>B I U X, X <sup>*</sup> I,<br>Home Economics Education of Saga Pref.<br>日本語<br>B I U X, X <sup>*</sup> I,<br>English<br>English<br>B I U X, X <sup>*</sup> I,  |                                                               |

### 抄録

日本語の抄録は必須です。 (英語の抄録は必須ではありませんが、登録しておくとJ-stageで公開されます。)

|                                                                                                    | 日本語 2015                                                                    |
|----------------------------------------------------------------------------------------------------|-----------------------------------------------------------------------------|
|                                                                                                    | B I U X, X IX                                                               |
|                                                                                                    | 研究目的<br>家庭科教育の・・・・・・・・・・                                                    |
|                                                                                                    | 研究方法<br>佐賀県の・・・・・・・・・                                                       |
|                                                                                                    | 結果と考察<br>家庭科に対する・・・・                                                        |
| 抄録                                                                                                    | 4                                                                           |
| <ol> <li>目的、方法、結果等の内容が具体的に記載<br/>され、一読して研究の概要が理解できるように<br/>記載してください。</li> <li>研究母表専員は所定の用紙を使たす分量と</li> </ol> | 1680字(30字×56行) 以内でお書きください。<br>Microsoft Word で予め文字装飾を増した抄録をコピー&ペーストで入力できます。 |
| し, 過不足ない記載(1,300字以上1,680字<br>(30字×56行))をしてください。                                                              | English                                                                     |
| 上記に合わない場合は不採択になります。                                                                                          | B I U x, x' Ix                                                              |
|                                                                                                    |                                                                             |
|                                                                                                    |                                                                             |
|                                                                                                    |                                                                             |
|                                                                                                    |                                                                             |
|                                                                                                    |                                                                             |
|                                                                                                    | 3000字以内でお書きください。                                                            |

## キーワード

キーワードを3語(日本語及び英語)入力してください。

|     |       | 凹一時保存                    |
|-----|-------|--------------------------|
|     | *:    | フード                      |
|     | 日本語   | English                  |
| 例   | 家庭科教育 | home economics education |
| 1 🚱 |       |                          |
| 2 🚱 |       |                          |
| 3 🐼 |       |                          |

| ◆ Previous (著者・所属機関)                | よいプへ戻る            | Next (確認画面) <b>●</b> |
|-------------------------------------|-------------------|----------------------|
|                                     |                   |                      |
| 日本家庭科教育学会第60回大会<br><u>日本家庭科教育学会</u> |                   | 利用援約 データの使用に関するポリシー  |
|                                     | Provided by Atlas |                      |

| Confit           |                                        |                            | ヘルプ ログアウト                                   |
|------------------|----------------------------------------|----------------------------|---------------------------------------------|
|                  |                                        |                            | 日本家庭科教育学会第60回大会                             |
| Cconfit          |                                        |                            | 佐賀 太郎<br>▲ アカウント情報 ≜ パスワード変更<br>☑ メールアドレス変更 |
| ★ 新規投稿 1. 著者・所属機 | - 關  > 2. 講演情報 > 3. 確認画面 > 4. 完了       |                            |                                             |
| 確認画面             |                                        |                            |                                             |
| 登録内容を確認して登録してくださ | <i>ڊ</i> ل).                           |                            |                                             |
| 著者・所属機関          |                                        |                            | ● 修正                                        |
| ☆<br>            | 氏名                                     | な屋枝報                       | 託尼爆用                                        |
| 日本語              | 語 English                              | איראו פאניו                | //IPatweed                                  |
| 佐賀 太郎<br>*       | Tarou saga                             | 会員区<br>分/会員 正会員 1234<br>番号 | 1. 佐賀大学教育学部                                 |
| 備考               |                                        |                            |                                             |
| 講演情報             |                                        |                            | ▲ 修正                                        |
| ХНИГИ            |                                        |                            | ✓ ISIL                                      |
| 発表形式             |                                        |                            |                                             |
| ロ頭発表時のパワーポイント使用  | 使用する                                   |                            |                                             |
| 題名               | 佐賀県の家庭科                                |                            |                                             |
|                  | Home Economics Education of Saga Pref. |                            |                                             |
| 副題名              |                                        |                            |                                             |
|                  |                                        |                            |                                             |

研究方法 佐賀県の・・・・・・・・・・

1. 佐賀県(Saga Pref.) 2. 家族(famiry ) 3. 消費者教育(consumer education )

結果と考察 家庭科に対する・・・・

抄録

キーワード

# プレビュー

以下の表示イメージで登録されます。タイトル、著者名、所属名に誤りがないこと、文字や記号等が正しく表示されていることを確認してください。

| NTHE WORK OF A DECK                                                                          |                                                                       |                      |    |  |
|----------------------------------------------------------------------------------------------|-----------------------------------------------------------------------|----------------------|----|--|
| *佐賀 太郎 <sup>1</sup> (1.佐賀大字教育学                                                               | ≌部)                                                                   |                      |    |  |
| キーワード:佐賀県、家族、消                                                                               | 費者教育                                                                  |                      |    |  |
| 研究目的<br>家庭科教育の・・・・・・                                                                         |                                                                       |                      |    |  |
| 研究方法<br>佐賀県の・・・・・・・・                                                                         |                                                                       |                      |    |  |
| 結果と考察<br>家庭科に対する・・・・                                                                         |                                                                       |                      |    |  |
| nglish                                                                                       |                                                                       |                      |    |  |
| Home Economics E                                                                             | ducation of Sag                                                       | ja Pref.             |    |  |
| Home Economics E                                                                             | ducation of Sag                                                       | ja Pref.             |    |  |
| Home Economics E<br>*Tarou saga <sup>1</sup> (1.Saga Univer<br>Keywords : Saga Pref., famiry | stucation of Sag                                                      | ja Pref.             |    |  |
| Home Economics E<br>*Tarou saga <sup>1</sup> (1.Saga Univer<br>Keywords : Saga Pref., famiry | Education of Sag<br>rsity Faculty of Pedagog<br>y, consumer education | ya Pref.<br>y)<br>戻る | 즐달 |  |
| Home Economics E<br>*Tarou saga <sup>1</sup> (1.Saga Univer<br>Keywords : Saga Pref., famiry | Education of Sag<br>rsity Faculty of Pedagog<br>y, consumer education | ga Pref.<br>y)<br>چک | 즐물 |  |

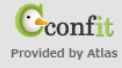

| Confit                       |                                                                                                    | ヘルプ ログアウト                                                              |
|------------------------------|----------------------------------------------------------------------------------------------------|------------------------------------------------------------------------|
| Cconfit                      |                                                                                                    | 日本家庭科教育学会第60回大会       佐賀 太郎       ▲ アカウント情報 ● パスワード変更       ジメールアドレス変更 |
| 完了                           |                                                                                                    |                                                                        |
|                              | ⑦ 投稿を受け付けました。<br>受付番号: commons<br>登録されたメールアドレス苑に売了メールが配唱されます。<br>メールが高かない場合にはトップ運動に戻り、運動有上の「メールアドレス変更」を確認して正しいメールアドレスを登録してくたさい。 |                                                                        |
|                              | <ul><li>C・トップへ戻る</li></ul>                                                                                                    |                                                                        |
| 日本家庭科教育学会第60回大会<br>日本家庭刊教育学会 |                                                                                                    | 利用現的 データの使用に関するポリシー                                                    |
|                              | Provided by Atlas                                                                                                    |                                                                        |

【トップへ戻る】をクリックすると次の画面が表示されます。登録期間内であれば、修正可能です。

| Confit                                                 |                                                                                       |                                                              |                                     |                                   | ヘルプ ログアウト                                            |
|--------------------------------------------------------|---------------------------------------------------------------------------------------|--------------------------------------------------------------|-------------------------------------|-----------------------------------|------------------------------------------------------|
| Ccon                                                   | fit                                                                                   |                                                              |                                     | 日本家庭和<br>佐賀 太郎<br>▲ アカウ:<br>○ メール | N教育学会第60回大会<br>ント情報 島パスワード変更<br>アドレス変更               |
| <b>ト</b> ップ                                            |                                                                                       |                                                              |                                     |                                   |                                                      |
| 投稿状況                                                   |                                                                                       |                                                              |                                     |                                   |                                                      |
| 演題登録:2017年                                             | 4月1日(土)14:00~2017年4月8日(土)12:00                                                        |                                                              |                                     |                                   |                                                      |
| 操作                                                     | 投稿情報                                                                                  |                                                              | カテゴリ                                |                                   | 更新                                                   |
| 9 登録完了<br>② 投稿情報を表示<br>/ <u>修正・差替</u><br>② <u>投稿取消</u> | 受付展号: C000006<br>佐賀県の家庭科<br>*佐賀太郎 <sup>1</sup> (1.佐賀大学教育学部)<br>キーワード: 佐賀県、家族、消費音教育    |                                                              | 発表形式<br>口頭                          |                                   | 登録日<br>2017年3月22日 15:26<br>最終更新日<br>2017年3月22日 15:26 |
| 新規登録<br>投稿には、以下の現<br>・ 予稿原稿の著作<br>・ 希望通りのプロ            | 目への同意が必要です。内容をご確認のうえ、同意いた;<br>権は学会に帰属します。子稿原稿は、ホームページ、予<br>グラムにされない場合があります。ご希望に応えなかっ; | だける場合、「同意する」をチェック<br>稿集のDVD、その他電子媒体で公開は<br>た場合でも、事務局からの連絡はいた | いて、「新規登録」から投稿を聞<br>されます。<br>こしかねます。 | 弱始してください。                         |                                                      |
| □ 同意する                                                 |                                                                                       |                                                              |                                     |                                   |                                                      |
|                                                        |                                                                                       | 新規登録                                                         |                                     |                                   |                                                      |
|                                                        |                                                                                       |                                                              |                                     |                                   |                                                      |
| 日本家庭科教育等<br>日本家庭科教育学会                                  | 《会第60回大会                                                                              |                                                              |                                     | <u>利用規約</u> ;                     | データの使用に関するポリシー                                       |
|                                                        |                                                                                       | Cconfit                                                      |                                     |                                   |                                                      |
|                                                        |                                                                                       | Provided by Atlas                                            |                                     |                                   |                                                      |